## Managing outstanding purchase order lines (pipeline stock)

Stock that you have ordered and waiting to be delivered is called your pipeline stock. Sometimes it's helpful and important to monitor this stock so mSupply has functions to help you do that.

Pipeline stock is represented by all the outstanding purchase order lines i.e. purchase order lines which haven't been fully received into mSupply yet. To see all your pipeline stock simply choose **Supplier > Show outstanding PO lines...** from the menus or click on the *Outstanding* icon in the Purchase orders section of the Suppliers tab on the navigator. This window will open:

| Outstanding purchase order lines |     |           |                                |                                       |              |           |          |           |              |              |                 |
|----------------------------------|-----|-----------|--------------------------------|---------------------------------------|--------------|-----------|----------|-----------|--------------|--------------|-----------------|
|                                  |     |           |                                |                                       |              |           |          |           |              |              |                 |
| PO                               | #   | Supplier' | Supplier Name                  | Item name                             | Order Confir | Requested | Expected | Days to E | Adjusted Qua | Qty Received | Qty Outstanding |
|                                  | 59  | UNPF      | United Nations Population Fund | Male Latex Condoms - Social Marketing | 04/03/2015   | 04/02015  |          | 0         | 2502144      | 0            | 2502144         |
|                                  | 53  | CIPL      | Cipla Limited                  | Ciprofloxacin 500mg Tablets           | 13/02/2015   | 13/02015  |          | 0         | 7690         | 0            | 7690            |
|                                  | 121 | BMPC      | BMS Pharmaceutical Company     | Ciprofloxacin 250mg Tablets           | 28/07/2017   | 28/02017  | 28/02017 | 62        | 100000       | 0            | 100000          |
|                                  | 121 | BMPC      | BMS Pharmaceutical Company     | Amoxicillin 500mg Capsules            | 28/07/2017   | 28/02017  | 28/02017 | 62        | 200000       | 0            | 200000          |
|                                  | 59  | UNPF      | United Nations Population Fund | Male Latex Condoms - Social Marketing | 04/03/2015   | 04/02015  |          | 0         | 4499712      | 0            | 4499712         |
|                                  | 59  | UNPF      | United Nations Population Fund | Male Latex Condoms - Social Marketing | 04/03/2015   | 04/02015  |          | 0         | 1499904      | 0            | 1499904         |
|                                  |     |           |                                |                                       |              |           |          |           |              |              |                 |
|                                  |     |           |                                |                                       |              |           |          |           |              |              |                 |
|                                  |     |           |                                |                                       |              |           |          |           |              |              |                 |
|                                  |     |           |                                |                                       |              |           |          |           |              |              |                 |
|                                  |     |           |                                |                                       |              |           |          |           |              |              |                 |
|                                  |     |           |                                |                                       |              |           |          |           |              |              |                 |

Choosing this menu item displays a list of all lines outstanding on all confirmed Purchase Orders; from the drop down list you can restrict the list displayed to a single supplier, to a single item, or to items whose delivery is expected within a specific number of days.note that the search excludes finalised orders.

Double click on a line to display the Purchase Order containing that line:

Previous: Editing Pack Sizes Next: Managing Donors

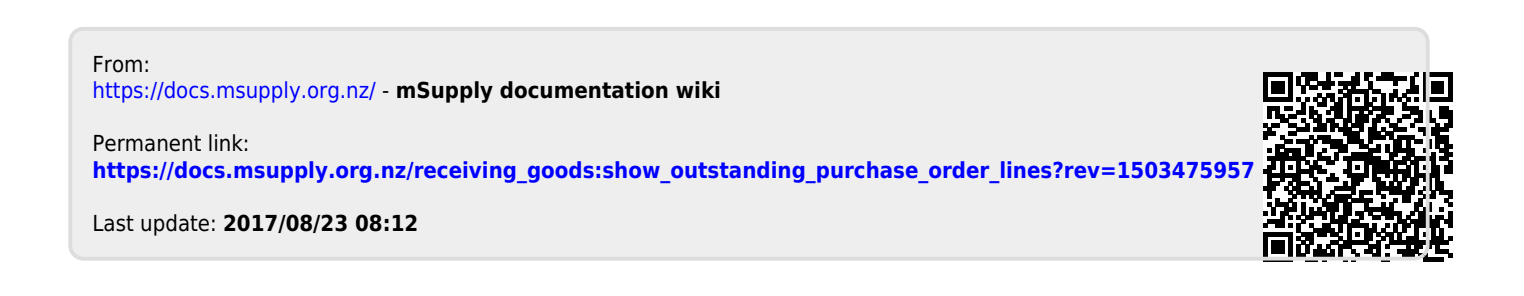